## **4.F BACKUP: WINDOWS**

L'unità LaCie CloudBox supporta i programmi di backup più popolari. Questo capitolo contiene istruzioni su come usare Windows Backup e la LaCie Genie Timeline.

**Nota:** Il primo backup del computer può richiedere parecchie ore a causa della quantità di file che verranno copiati sulla LaCie CloudBox. I backup successivi saranno molto più brevi in quanto Windows Backup e LaCie Genie Timeline si limiteranno ad aggiungere al backup i file nuovi e quelli modificati. Questo sistema è detto backup incrementale.

## BACKUP E RIPRISTINO DI WINDOWS (WINDOWS VISTA/7)

**Nota per gli utenti di Windows XP:** Per istruzioni su come utilizzare Windows Backup, andare alla pagina di assistenza di Microsoft <u>http://support.microsoft.com/kb/308422</u>.

- 1. Andare a Start > Tutti i programmi > Manutenzione > Backup e ripristino.
- 2. Fare clic sul collegamento **Configura backup**.
- 3. Fare clic su Save on a network... (Salva su una rete...) quindi su Browse.. (Sfoglia...).
- 4. Fare clic su Network (Rete) quindi selezionare Family sull'unità LaCie CloudBox.
- 5. Windows chiede di inserire un nome utente e una password. Per quanto riguarda la password, vedere la nota seguente.
- 6. Fare clic su **Avanti**.
- 7. Utilizzare l'impostazione predefinita di Windows oppure scorrere per selezionare cartelle specifiche. Fare clic su **Avanti** dopo aver effettuato la selezione.
- 8. Fare clic su **Save settings and run backup (Salva le impostazioni ed esegui il backup)** per avviare il backup.

|                                  |                                                                               |                                                                                        | × |
|----------------------------------|-------------------------------------------------------------------------------|----------------------------------------------------------------------------------------|---|
| 🧑 Set up backup                  |                                                                               |                                                                                        |   |
| Paviau vour bar                  | kun settings                                                                  |                                                                                        |   |
| Review your bac                  | .kup settings                                                                 |                                                                                        |   |
| Backup Location:                 | \\LACIE-CLOUDBOX\Family\                                                      |                                                                                        |   |
| Backup Summary:                  |                                                                               |                                                                                        |   |
| Items                            |                                                                               | Included in backup                                                                     |   |
| All users                        |                                                                               | Default Windows folders and Io                                                         |   |
| I System image                   |                                                                               | Included                                                                               |   |
| Schedule:                        | Every Sunday at 7:00 PM <u>Cha</u>                                            | nae schedule                                                                           |   |
|                                  |                                                                               |                                                                                        |   |
| A system repai<br>Only one syste | r disc might be required to restore a :<br>m image per computer can be kept a | ystem image. <u>More information</u><br>t the backup location. <u>More information</u> | ] |
| A system repai<br>Only one syste | r disc might be required to restore a<br>m image per computer can be kept a   | ystem image. <u>More information</u><br>t the backup location. <u>More information</u> |   |

**Nota sulla password:** Il nome utente predefinito è "admin" e la password predefinita è "admin", entrambi con caratteri minuscoli. L'uso di caratteri maiuscoli creerà un errore per il backup. Il nome utente e la password possono essere diversi nel caso sia stato lanciato lo strumento di gestione (<u>Aggiunta di utenti e</u> accesso privato). Inserire il nome utente e la password creati dall'amministratore dell'unità LaCie CloudBox. L'amministratore è la prima persona che accede alla Dashboard dell'unità CloudBox.

## LACIE GENIE TIMELINE

Per scaricare il software di backup, andare a LaCie Genie Timeline per Windows.

- 1. Installare LaCie Genie Timeline.
- 2. Lanciare LaCie Genie Timeline Selezionando **Start > Tutti i programmi > Genie-Soft > Genie Timeline**.
- Selezionare la cartella Family sulla LaCie CloudBox se questa è una delle destinazione raccomandate per il backup. In caso non si riesca a individuare la LaCie CloudBox, fare clic su Select a different destination per scorrere a Network > LACIE-CLOUDBOX > Family.
- 4. Fare clic su **ok** quindi su **Avanti**.
- Per impostazione predefinita, la LaCie Genie Timeline seleziona la maggior parte dei file presenti sul computer per eseguire il backup. Fare clic su **Avanti** per accettare l'impostazione predefinita o su **Customize selections (Selezioni personalizzate) - Select individua files/folders (Seleziona file/cartelle individuali)** per selezionare le cartelle manualmente.

| 🗢 LaCi | e Genie Timeline Edition                                                                                                    |                                                                                                    |                                                                                    |                                                                               |  |
|--------|----------------------------------------------------------------------------------------------------|----------------------------------------------------------------------------------------------------|------------------------------------------------------------------------------------|-------------------------------------------------------------------------------|--|
| File T | ools Help                                                                                                    |                                                                                                    |                                                                                    |                                                                               |  |
| Sel    | ect Data                                                                                                    |                                                                                                    |                                                                                    | 0-0                                                                           |  |
| Geni   | e Timeline will scan your computer                                                                                                    | to protect the following items:                                                                                          |                                                                                    |                                                                               |  |
|        | Disaster<br>Recovery<br>Not available in the free<br>edition [?]                                                                                                    | Cutiook(2000-2010),<br>Outlook Express,<br>Windows Mail,<br>Windows Live Mail, and<br>contacts                           | Desktop *<br>Files and folders on<br>your Desktop                                  | My Documents *<br>Contents of both the<br>Documents and<br>Downloads folders. |  |
| Q      | Contract Contract Con | Financial files<br>Financial files created<br>by MS Money,<br>Quickbooks, Quicken,<br>TurboTax, Tax'ut, and<br>Peachtree | iPhone/iPad/ *<br>iPod<br>Not available in the free<br>edition [7]                 | Blackberry<br>Not available in the free<br>edition [7]                        |  |
|        | Photos and images<br>from your user account<br>and local drives on your<br>machine                                                                                                    | Music Music Music and audio from your user account and local drives on your machine                                      | Videos Videos Videos from your user<br>account and local<br>drives on your machine | Bookmarks<br>Explorer, Firefox,<br>Opera, Chrome, and<br>Safati               |  |
|        | Customize selections - Select indiv                                                                                                    | vidual files/folders                                                                                                    |                                                                                    |                                                                               |  |
| help?  |                                                                                                    |                                                                                                    |                                                                                    |                                                                               |  |

6. Il backup avrà inizio quando verrà selezionata l'opzione **finish (Fine)**.

Per selezionare cartelle specifiche come sorgenti:

1. Fare clic su Customize selections (Personalizza selezioni) - Select individual files/folders (Seleziona file/cartelle individuali).

Per ulteriori informazioni su come usare Genie Timeline: <u>Guida dell'utente di Genie Timeline</u>.